# EauFlow Innovative clinical water purification

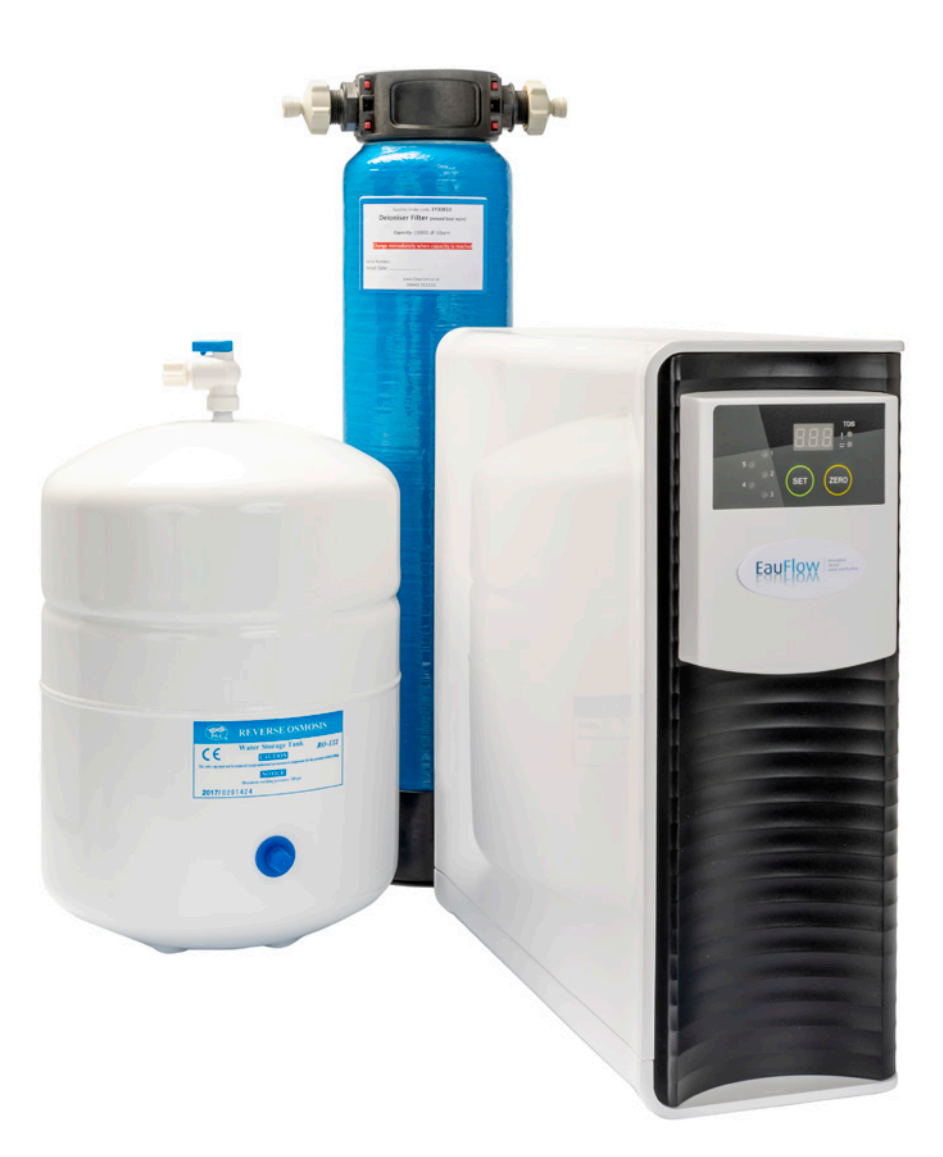

# Eau Flow 505 (Hard Water-2021)

## Installation Manual

## Fitting Instructions

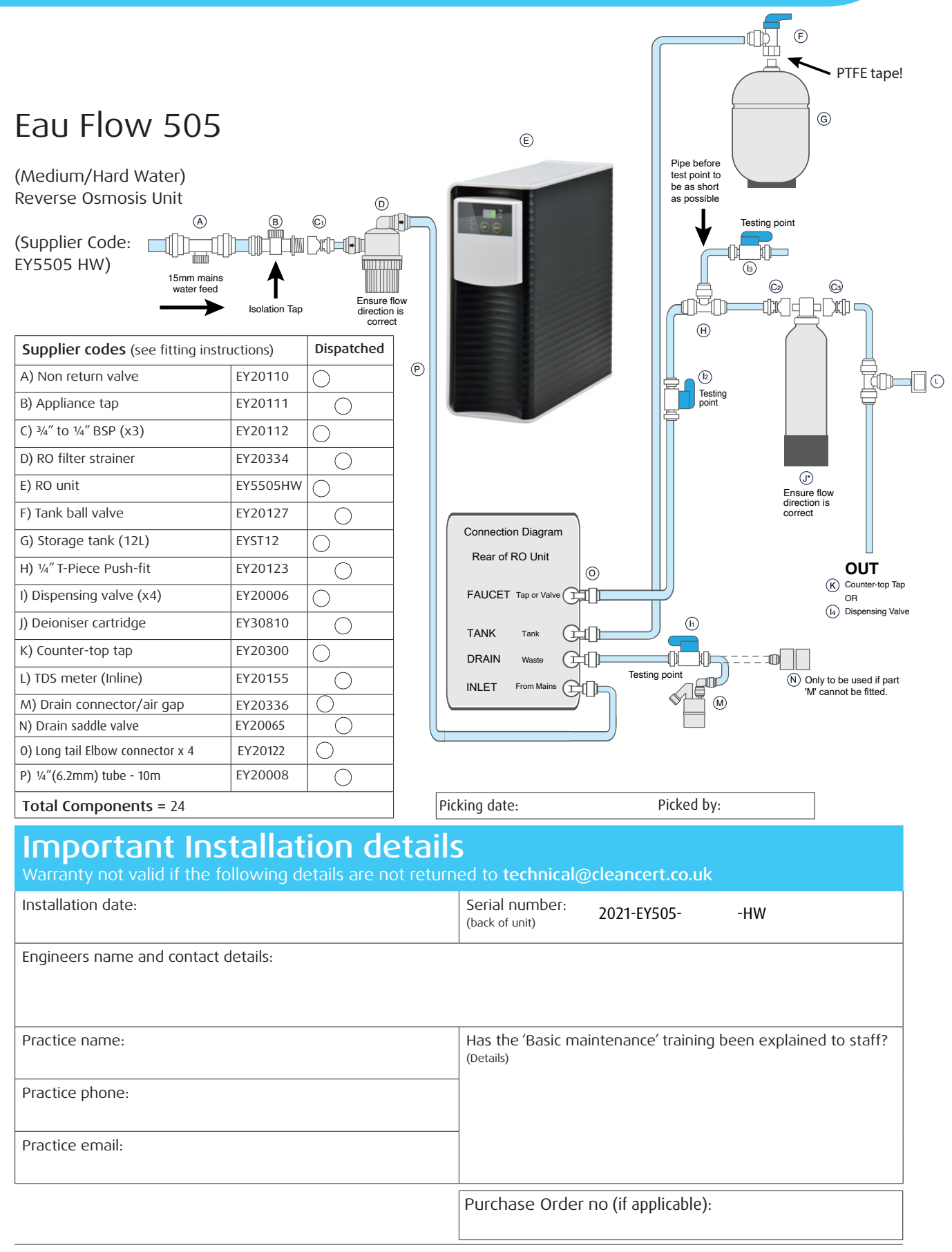

## Warning

# Please observe the following warning

#### We do not recommend fitting a Reverse Osmosis (RO) unit if the cold water feed to the RO:

1. ...comes from a cold water 'storage' tank that is not routinely maintained

OR

2. ...has any plumbing deadlegs in the plumbing between the stop cock in the road and the RO unit plumbing point.

#### Failure to observe these conditions will result in bacterial contamination of your RO system that could cause serious human health issues if left unchecked.

You can clean your RO system by using the 'RO Biofilm cleaning kit' as needed, along with a 5L bottle of CleanCert.

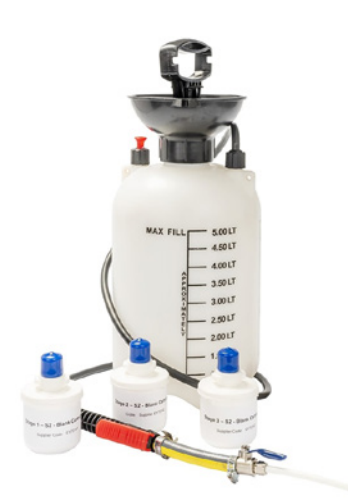

Biofilm cleaning kit (SUPPLIER CODE EY90002-ST)

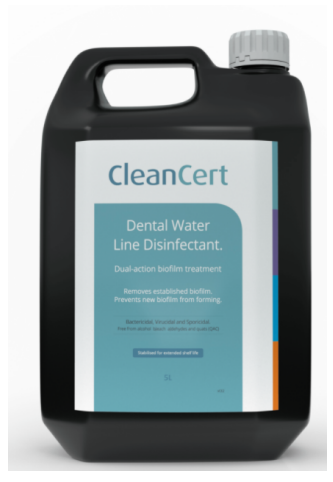

5L bottle of CleanCert (SUPPLIER CODE BFCP50)

## Installation

### Connection and filling

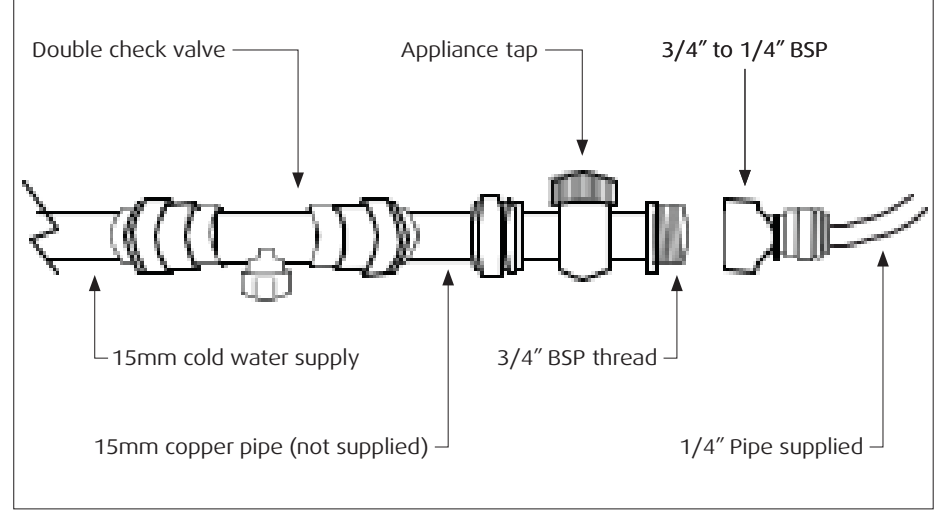

Mains Connection Diagram

- 1. Connect up all components as shown on the 'Fitting Instructions' sheet.
- 2. Ensure valve on top of storage tank is in 'off' position (90 degrees to tubing) and dispensing point (valve or tap) is 'open'.
- 3. Connect the electricity and water supply to the RO and turn on.
- 4. Allow water to flush through cartridges and run from dispensing point (valve or tap) for 5 minutes down the drain.
- 5. Now close the dispensing point (valve or tap) and open the valve on top of storage tank (inline with tubing)
- 6. Allow storage tank to fill (around 45 minutes for a 12L tank, 60 mins for 20L, 90 mins for 40L)
- 7. Do not use first tank of water- allow to run down drain by opening dispensing point (valve or tap)
- 8. Allow tank to refill system is ready for use.

## Maintenance

### Changing the Cartridges

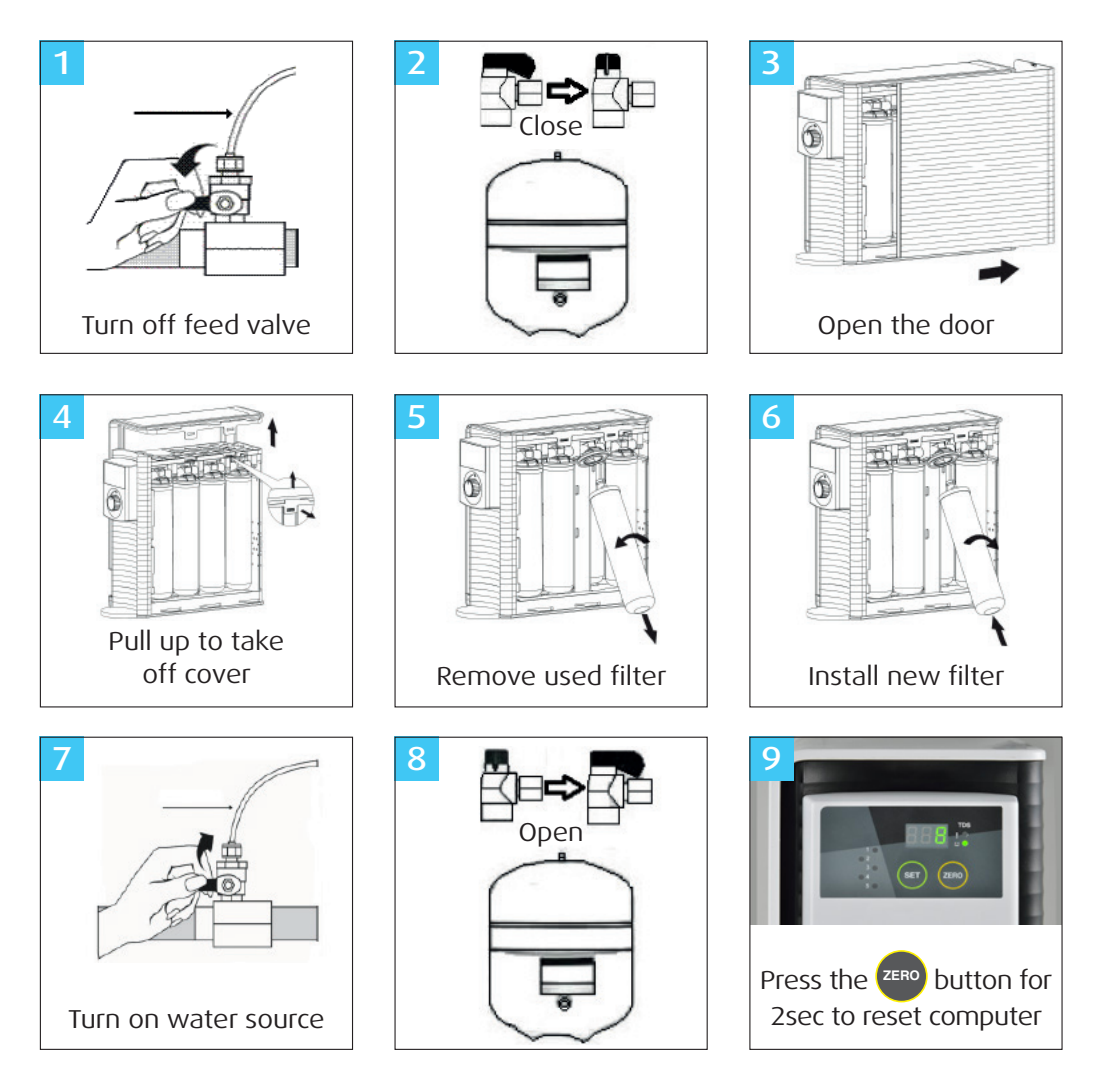

The following periodic maintenance is recommended so your system will provide an uninterrupted supply of purified water:

| Cartridge Filter              | Service life      |
|-------------------------------|-------------------|
| Pre-filter (Sediment)         | Every 9-12 months |
| Pre-filter (Activated Carbon) | Every 9-12 months |
| Pre-filter (Carbon block)     | Every 9-12 months |
| R/O membrane                  | Every 9-12 months |
| Deioniser Cartridge           | Every 9-12 months |

HARD WATER areas (250ppm CaCO3)- please ensure you add a post RO blue deioniser cartridge, to ensure an uninterrupted supply of purified water for your practice

### Issues, reasons and resolutions

| ISSUE                                            | REASON                                                                                                    | RESOLUTION                                                                                                    |  |  |
|--------------------------------------------------|----------------------------------------------------------------------------------------------------|----------------------------------------------------------------------------------------------------|--|--|
| 999 appears in                                   | cartridges warning lights<br>have been left flashing                                                            | To remove it:                                                                                                    |  |  |
| display screen                                   |                                                                                                    | a) Press 'Set' button for 3 seconds                                                                                                    |  |  |
|                                                  |                                                                                                    | b) Then Press 'Zero' button for 3 seconds                                                                                                    |  |  |
|                                                  |                                                                                                    | c) Then unplug the RO unit within 1 second                                                                                                    |  |  |
|                                                  |                                                                                                    | d) Then turn on again within 10 seconds.                                                                                                    |  |  |
|                                                  |                                                                                                    | The '999' should disappear.                                                                                                    |  |  |
| RO Machine                                       | Cartridge needs                                                                                                 | a) Turn off water coming into RO and change all 5 cartridges.                                                                                                    |  |  |
| bleeping and<br>number light<br>flashing         | changing                                                                                                    | b) Now press zero button for 5 seconds until it bleeps                                                                                                    |  |  |
| '!' light flashing                               | TDS level in water too<br>high                                                                                  | a) If it has been over 9-12 months since last changing cartridges/installed machine then change all 5 cartridges                                                                                                    |  |  |
|                                                  |                                                                                                    | or                                                                                                    |  |  |
|                                                  |                                                                                                    | b) If it has been less than 9 months since you changed cartridges, then<br>you need an additional blue Di cartridge EY30810 (plus inline TDS meter<br>EY20155) between RO and dispensing valve/tap. Contact your rep for<br>details. |  |  |
| 'Power' light                                    | Electricity fault                                                                                               | a) Change fuse in plug                                                                                                    |  |  |
| flashing                                         |                                                                                                    | Or                                                                                                    |  |  |
|                                                  |                                                                                                    | b) You need a new PCB board                                                                                                    |  |  |
| 5 lights flashing<br>red- leak detector<br>alarm | Water detected in base<br>of unit, normally caused<br>by not turning off<br>water before changing<br>cartridges | a) Ensure cartridges are fully secured and not leaking                                                                                                    |  |  |
|                                                  |                                                                                                    | b) Remove panels (slide back black panel, undo white clips and lift up white panel).                                                                                                    |  |  |
|                                                  |                                                                                                    | c) Mop up water in base of unit and ensure it is fully dry.                                                                                                    |  |  |
|                                                  |                                                                                                    | d) You might also need to turn RO unit on its side to get rid of any excess water in the base. Have a cloth underneath for this purpose.                                                                                             |  |  |
|                                                  |                                                                                                    | e) Pull up TDS probe on front LHS (black wire connected to base), wipe with a cloth and replace. Ensure chamber is fully dry before replacing.                                                                                       |  |  |
| SRC showing on<br>display                        | No water input                                                                                                  | <ul><li>a) Ensure mains water feed in pipe is connected correctly on the unit.</li><li>b) Ensure valves and taps to mains input are turned to 'on'</li></ul>                                                                         |  |  |
| FSH showing on<br>display                        | System is flushing water through the filters                                                                    | a) Wait for the system to finish the flushing process. This process removes air from newly installed filters                                                                                                    |  |  |
|                                                  |                                                                                                    |                                                                                                    |  |  |

## Biofilm 'cleaning kit'

**UK HTM01/05- sec 6.50:** 'Specialist items of equipment...may require cleaning and decontamination processes that are purpose designed'.

Under normal working conditions, your Reverse Osmosis (RO) water filter will not have any microbiological matter (bacteria) growing inside it. Unexpected extraneous conditions (eg temporary local water treatment problems, static water due to lack of use, poor maintenance etc) can result in bacteria growing inside your RO unit. Left unchecked, this bacteria can be detrimental to health in a clinical application and needs removing.

We recommend MONTHLY testing of the water dispensed from your RO unit with a TVC (total viable count) **dipslide** (supplier code BFCDS10) to check whether bacteria has grown inside the RO unit. In the unlikely event of your microbiological test detecting bacteria, we supply a simple '**RO cleaning kit**' (supplier code EY90200-ST), which contains components needed to clean the RO system. In addition, you will need a 5L bottle of 'CleanCert Dual action biofilm remover/dental water line cleaner' (supplier code BFCEP50), all available from your local supplier.

A video for how to run the procedure is available online on YouTube, simply type in 'Clean Eau Flow 505 RO' in the search bar.

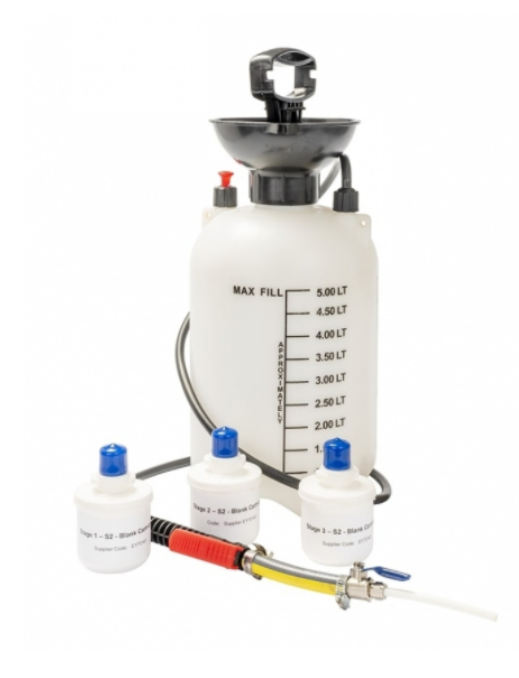

#### For further enquiries please contact:

CleanCert Hygiene Unit 16b Grosvenor Drive, Tisbury, Wiltshire SP3 6GS. UK

email technical@cleancert.co.uk phone 08443 511115

# EauFlow Innovative clinical water puriti

water purification

#### **BASIC MAINTENANCE**

Reverse Osmosis Water System

Installation Date:

Serial Number:

We recommend that you follow these simple maintenance steps to ensure you RO system will provide you with an uninterrupted supply of purified water for your practice.

#### 1) DAILY

#### Start of the day:

- Run waterline for 30 seconds to purge stale water from tubing.
- Check the RO unit for any flashing lights or beeping from the digital display - the TDS level needs to be below 10 ('inorganic' reading)
- Check your RO unit for any water leaks report to manager immediately

#### End of the day:

• Turn OFF mains water feed to the RO – this will prevent any unexpected leaks when surgery is empty

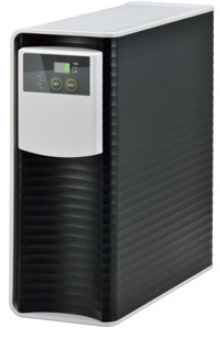

#### 2) QUARTERLY

Test your water quality for bacterial contamination ('organic' reading) with TVC dipslides

- Run the RO water for 30 seconds (dispensing valve or tap)
- Using a TVC dipslide, remove cap, dip in water for 10 seconds, replace cap and allow to incubate for 1 week.
- Fill in the log sheet
- If a dipslide shows any red dots, report to your manager or contact: technical@cleancert.co.uk

#### 3) ANNUALLY

Under normal circumstances, we recommend changing all cartridges once per annum

- Change all 5 filter cartridges on the RO unit
- Change large blue DI cartridge (Hard water model only)

#### 4) HOW TO CHANGE RO FILTER CARTRIDGES

This process can be easily completed in 30 seconds without tools.

- a) Turn off mains water coming into the RO on the appliance tap (as you would at the end of the day)
- b) Turn off valve on RO storage tank valve, so it's 90 degerees to tubing
- c) Open dispensing point (valve or tap) to release any water in the system
- d) Now open RO unit by sliding back black plastic panel and then release white panel with 2 clips at the top on the same side.
- e) Have a piece of cloth on hand to mop up up any residual water in the RO
- f) Remove the old filters from the RO unit by simply twisting the filter anti-clockwise, taking note of which number cartridge goes in each slot – it is important not to mix them up (green= sediment- 1, blue= carbon- 2, red= carbon- 3, purple= membrane- 4, yellow= Di- 5)
- g) Unwrap the new filter, remove the black lid and replace the new cartridge by simply twisting onto the unit, clockwise.
- h) Turn on water
- i) Close RO storage tank valve
- j) Flush through the cartridges for 1 minute
- k) Open tank valve and let the tank fill up (typically 30 45mins in a 12lt tank)

#### 5) HOW TO CHANGE BLUE DI CARTRIDGE (EY30810)

- 1) Turn off storage tank valve,
- 2) Turn off mains water coming into RO unit,
- 3) Open tap and empty RO and Di of any residual water,
- 4) Finally disconnect push-fittings on blue Di tank (by pushing collar in and pulling pipe out at the same time)
- 5) Replace with new cartridge. Ensure tubing is pushed in tightly and flow direction is correct by ensuring water flows in direct of arrows on top of Blue DI. IMPORTANT Do not remove red clips!

#### 6) HOW TO RESET ANY FLASHING LIGHTS ON TDS DISPLAY

Press Zero button for 5 seconds.

#### 7) HOW TO DECONTAMINATE THE RO SYSTEM IF BACTERIA READINGS ARE SHOWING ON DIPSLIDE:

Firstly contact technical@cleancert.co.uk for further investigation If Cleaning is suggested see video on You Tube (search for: decontaminate RO cleancert)

Please visit our website: www.CleanCert-hygiene.co.uk where we supply a Biofilm Cleaning Kit (Ref: EY90200-ST) and 'CleanCert Dual action biofilm remover/dental water line cleaner' (BFCEP50), which will resolve the issue.

Instructions for this process can be found on: YouTube-CleanCert

If you have any further questions please feel free to contact the technical team

ON:

08443 511115 / technical@cleancert.co.uk

#### www.cleancert-hygiene.co.uk

leanCert Hygiene, Unit 16b Grosvenor Drive, Tisbury, Wilts. SP3 6GS

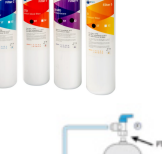

# EauFlow

Innovative clinical water purification

#### Log Sheet Reverse Osmosis (RO) System

Date of installation:

Thank-you for buying a CleanCert RO system.

We recommend you carry out ongoing simple monitoring on your RO system, to provide you with an uninterrupted supply of purified water for autoclaves and dental chairs.

Water supply issues that arise in your RO output water fall into 2 categories:'organic' (bacteria mainly) and 'inorganic' (limescale and nitrates mainly).

### MONTHLY Monitoring 'Inorganic' levels- Total Dissolved Solids (TDS).

Record the number in the digital display on your TDS meter: this reading should remain below 10ppm to stop your autoclave rejecting the water. Inorganic materials are 'non live' impurities found in all potable (tap) water. Please use the following log to keep a record of your TDS readings:

#### Instructions

Let water run for 30 seconds before taking the reading on the TDS display:

- 'Soft water' model (EY505) on the built-in TDS display on the RO unit.
- 'Hard water' model (EY5505)
  - reading on the inline TDS meter after the blue cartridge

| Year:     | RO Unit Digital TDS<br>Meter Reading | Manual TDS Hand<br>Meter Reading | Filters Replaced | Completed By |
|-----------|--------------------------------------|----------------------------------|------------------|--------------|
| January   |                                      |                                  |                  |              |
| February  |                                      |                                  |                  |              |
| March     |                                      |                                  |                  |              |
| April     |                                      |                                  |                  |              |
| Мау       |                                      |                                  |                  |              |
| June      |                                      |                                  |                  |              |
| July      |                                      |                                  |                  |              |
| August    |                                      |                                  |                  |              |
| September |                                      |                                  |                  |              |
| October   |                                      |                                  |                  |              |
| November  |                                      |                                  |                  |              |
| December  |                                      |                                  |                  |              |

# EauFlow Innovative clinical water puriti

water purification

### **3 MONTHLY** Monitoring 'Organic' levels - (bacteria)

We recommend using a TVC dipslide to proactively monitor bacteria in your RO unit.

#### Instructions

- Allow RO water to run for 30 seconds.
- Remove cap & insert dipslide in water for 10 seconds
- Incubate for 1 week to get an accurate reading.
- Repeat quarterly.

| Date | Test Carried Out | Dipslide Batch No | Result | Action To Follow? |
|------|------------------|-------------------|--------|-------------------|
|      |                  |                   |        |                   |
|      |                  |                   |        |                   |
|      |                  |                   |        |                   |
|      |                  |                   |        |                   |

#### If you have a positive reading on your dipslide:

- 1. Empty RO tank completely and allow to fill up. Then retake dipslide test.
- 2. Ensure the water feeding your RO system is not coming from a cold water storage tank in the loft, or has any plumbing 'dead legs' on it.
- 3. Visit our website (www.cleancert-hygiene.co.uk) for a Biofilm Cleaning Kit (Ref: BFCDS01) and CleanCert Dual action biofilm remover/dental water line cleaner (BFCEP50), which should resolve your issue. Instructions for this process can be found on: YouTube type in 'Clean CleanCert RO' and select your model.

If you have any further questions please contact the technical team on: 08443 511115 or email technical@cleancert.co.uk

www.cleancert-hygiene.co.uk